## Creating a Proxy

1.) Login to TheHeart: <u>https://experience.elluciancloud.com/ecaesor686/</u>

| Earlham                                                                                                    |  |
|----------------------------------------------------------------------------------------------------|--|
| Sign in to your account  verye verye |  |
|                                                                                                    |  |

2.) Find and click on the 'Student Profile' card.

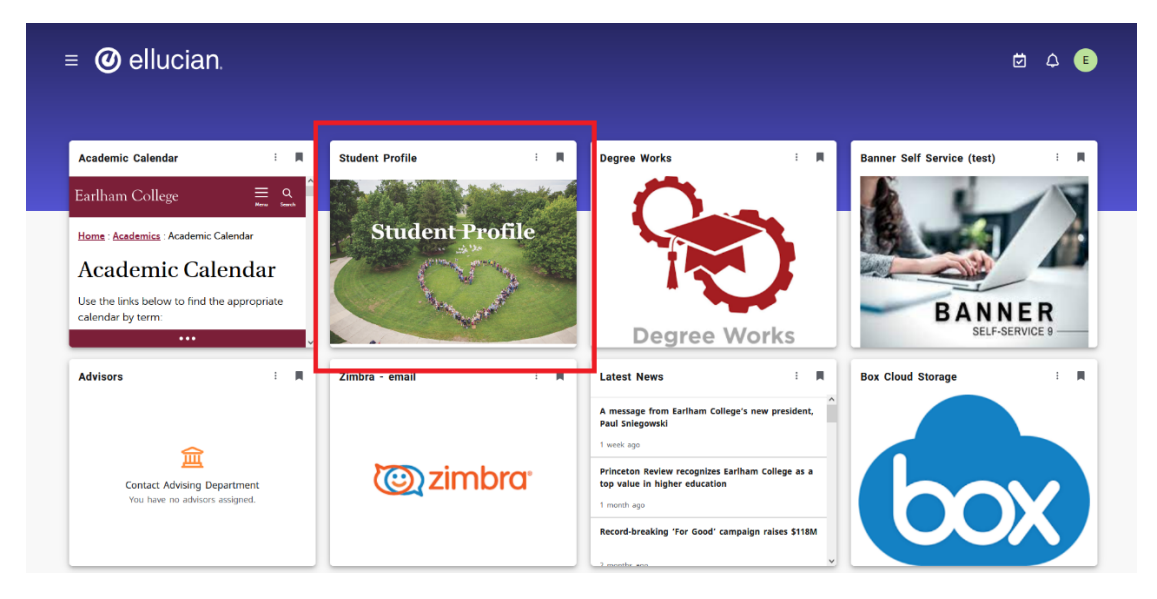

3.) Click 'Proxy Management' at the bottom left of the screen.

| " Earlham                         |                                                    |                                                       |                                            | 🗱 💽 Earlham, Elly ()                 |
|-----------------------------------|----------------------------------------------------|-------------------------------------------------------|--------------------------------------------|--------------------------------------|
| Student    Student Profile        |                                                    |                                                       |                                            |                                      |
| Student Profile - Earlham, Ell    | y () (00000284)                                    |                                                       |                                            |                                      |
| Term: Seminary Fall 2024-2025 C * | Star                                               | nding: Not Calculated, as of EC Fall Semester 2024-25 | Overall Hours: 0 Overall GPA 0.00          | Registration Notices: [4] Holds: [0] |
|                                   | Date of Birth:<br>Ethnicity:<br>Pace               | 01/01<br>Not Provided<br>Not Provided                 | No data avaitable.                         |                                      |
|                                   | Citizen:<br>Citizenship:                           | Not Provided<br>Not Provided                          | Post Secondary Education                   |                                      |
|                                   | Emergency Contact:<br>Emergency Phone:             | Not Provided<br>Not Provided                          | No data available.                         |                                      |
| Earlham, Elly ()                  | General Information                                | Linderlared/Cett/Occasional                           | TESTING                                    | Records 0 🔺                          |
| Curriculum and Courses            | Class:<br>Status:                                  | Unclassified/Non-Degree<br>Active                     | There are no Test Scores for this student. |                                      |
| Prior Education and Testing       | Student Type:<br>Residency:<br>Campus:             | Continuing<br>Undedared<br>Faitham College            |                                            |                                      |
| Additional Links                  | First Term Attended:<br>Matriculated Term:         | EC Summer Semester 2023-24<br>Not Provided            |                                            |                                      |
| Degree Works                      | Last Term Attended:<br>Leave of Absence:           | EC Fall Semester 2024-25<br>Not Provided              |                                            |                                      |
| Academic Transcript               | Graduation Information<br>Graduation Applications: | None                                                  |                                            |                                      |
| Course Planning Tool              | Advisors                                           |                                                       |                                            |                                      |
| Registration                      | Advisors are not assigned for the selected term.   |                                                       |                                            |                                      |
| Student Schedule                  |                                                    |                                                       |                                            |                                      |
| Attendance Tracking               |                                                    |                                                       |                                            |                                      |
| Early Semester Reports            |                                                    |                                                       |                                            |                                      |
| View Grades                       |                                                    |                                                       |                                            |                                      |
| Update Bio/Demo Profile           |                                                    |                                                       |                                            |                                      |
| Request Official Transcript       |                                                    |                                                       |                                            |                                      |
| COMPASS Scores                    |                                                    |                                                       |                                            |                                      |
| QSA Scores                        |                                                    |                                                       |                                            |                                      |
| Proxy Management                  |                                                    |                                                       |                                            |                                      |

4.) Click 'Add New'

| <b>=</b> Earlh | nam              |                                                                                   | * 😰       |
|----------------|------------------|-----------------------------------------------------------------------------------|-----------|
| Proxy Manage   | ment             |                                                                                   |           |
|                | Proxy Management |                                                                                   | ① Add New |
|                |                  | (i) There are no proxies available for you to view. Click Add New to add a proxy. |           |
|                |                  |                                                                                   | ,         |
|                |                  |                                                                                   |           |
|                |                  |                                                                                   |           |
|                |                  |                                                                                   |           |
|                |                  |                                                                                   |           |
|                |                  |                                                                                   |           |
|                |                  |                                                                                   |           |
|                |                  |                                                                                   |           |
|                |                  |                                                                                   |           |
|                |                  |                                                                                   |           |
|                |                  |                                                                                   |           |
|                |                  | @ 2013-2023 Ellucian Company I. P. and its affiliates. All rights reserved        |           |

5.) Enter requested personal information of parent/guardian. The email address entered here will be your Proxy's username. **IMPORTANT:** Earlham College CAN NOT provide FERPA information over the phone to a Proxy without your authorization and the passphrase entered.

| <b>•</b> Earlhar | n                       | * | ٩ |
|------------------|-------------------------|---|---|
| Proxy Management | • Proxy Information     |   |   |
|                  |                         |   |   |
|                  | Proxy Information (i)   |   |   |
|                  | Profile (Required)      |   |   |
|                  | First Name              |   |   |
|                  | First Name              |   |   |
|                  | Last Name               |   |   |
|                  | Last Name               |   |   |
|                  | E-Mail                  |   |   |
|                  | E-Mail Address          |   |   |
|                  | Verify E-Mail           |   |   |
|                  | Verify E-Mail Address   |   |   |
|                  | Relationship ①          |   |   |
|                  | Select a Relationship 🗸 |   |   |
|                  | Start Date Stop Date    |   |   |
|                  | MM/dd/yyyy              |   |   |
|                  |                         |   |   |

| ent Proxy Information                     |            |  |  |
|-------------------------------------------|------------|--|--|
| L-Mail Auuress                            |            |  |  |
| Verify E-Mail                             |            |  |  |
| Verify E-Mail Address                     |            |  |  |
| Relationship 🛈                            |            |  |  |
| Select a Relationship                     | *          |  |  |
| Start Date                                | Stop Date  |  |  |
| MM/dd/yyyy                                | MM/dd/yyyy |  |  |
| Description Passphrase                    |            |  |  |
| Passphrase                                |            |  |  |
| Authorizations (Required) ① Cancel Submit |            |  |  |

6.) Once you select the 'Relationship' type, you will be given a list of authorizations to choose from. The authorizations you choose (if any) is completely up to you. You are responsible for managing your Proxy(s) authorization access. You can make changes at any time.

| Additional Information    |                                       |  |
|---------------------------|---------------------------------------|--|
| Description               |                                       |  |
| Description               |                                       |  |
| Passphrase                |                                       |  |
| Passphrase                |                                       |  |
|                           |                                       |  |
| Authorizations (Required) |                                       |  |
| Select All                | Copy Authorizations ① Select a Person |  |
| Academic Transcript       |                                       |  |
| Account Summary           |                                       |  |
| Student Profile           |                                       |  |
| Tax Notification 1098T    |                                       |  |
| Student Grades            |                                       |  |
| Award History             |                                       |  |
| Student Detail Schedule   |                                       |  |
| Financial Aid Status      |                                       |  |
| Student Holds             |                                       |  |

- 7.) When all of required information is entered, hit 'Submit'. Your Proxy will be emailed all the necessary information for account setup along with an email containing their Passphrase.
- 8.) After submission, you will be taken back to the Proxy Management Main Page. From here you can add additional Proxys, edit existing Proxys, or delete Proxys.

| # Earlham                                                                                                    | * 🔍         |
|----------------------------------------------------------------------------------------------------|-------------|
| Proxy Management                                                                                                    |             |
| Proxy Management<br>Test Earlham Test Parent<br>Improvement Common<br>Improvement Common<br>Im | (•) Add New |

9.) Click on the 'Edit' icon

| 🖷 Earlha      | am                                                                                                    | * (       |  |
|---------------|----------------------------------------------------------------------------------------------------|-----------|--|
| Proxy Managem | ient                                                                                                    |           |  |
|               | Proxy Management<br>Nick Ervin<br>Teachye<br>Person<br>Inachye<br>Inachye<br>Ina | ⊕ Add New |  |

10.) Click the 'Email Passphrase' link. *This step is optional, HOWEVER, without this step your Proxy will be unable to request FERPA information over the phone.* 

| • Earlham                   |                                     | * | ٩ |
|-----------------------------|-------------------------------------|---|---|
| Proxy Management • Proxy In | Iformation                          |   |   |
| Proxy                       | y Information History Communication |   |   |
| Relati                      | tionship 🛈                          |   |   |
| Pare                        | ent or Legal Guardian               |   |   |
| Start                       | t Date Stop Date                    |   |   |
| 08/2                        | 7772024 🖬 02/23/2025 🖬              |   |   |
|                             |                                     |   |   |
| Add                         | litional Information                |   |   |
| Descr                       | ziption                             |   |   |
| Pare                        | rent                                |   |   |
| Passp                       | phrase                              |   |   |
| Test                        | t Phrase                            |   |   |
| (i) E-                      | mail Passphrase                     |   |   |
| Auth                        | horizations (Required) ①            |   |   |
|                             | Solort All                          |   |   |
|                             | Select a Person V                   |   |   |
|                             | Z Account Summary                   |   |   |
|                             | Student Profile                     |   |   |
|                             | 🛃 Tax Netification 1098T            |   |   |
|                             | V Student Grades                    |   |   |
|                             |                                     |   |   |

If encounter any errors, please contact Earlham ITS at 765-973-2000 or at <u>helpdesk@earlham.edu</u>